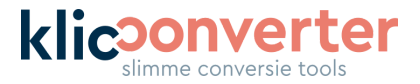

# **Registreer ArcGIS met KlicConverter**

Om veilig te kunnen werken met KlicConverter in ArcGIS, maken we gebruik van OAuth2 authenticatie. Voordeel van de OAuth2 implementatie is dat je gewoon blijft inloggen met je bekende ArcGIS inloggegevens via de KlicConverter omgeving. Deze handleiding is gemaakt voor ArcGIS Online en kan op punten afwijken van de registratie in ArcGIS Enterprise.

Hoe dat werkt, dat leggen we hieronder stapsgewijs uit. Lees voordat je begint het onderstaande aandachtig door omdat het opslaan van conversies in ArcGIS Online anders niet mogelijk is.

Let op: voor het succesvol gebruiken van de koppeling tussen KlicConverter en ArcGIS Online zijn de volgende zaken van belang:

- Licentietype Gebruik moet een 'Creator' of 'GISProfessional' licentie hebben
- Licentierechten Zorg dat je een account hebt met (minimaal) de volgende rechten:
  - portal:user:createItem
  - portal:publisher:publishFeatures
  - portal:publisher:publishScenes
  - portal:admin:updateItem
  - portal:admin:deleteItems
- Alternatieve oplossing Zijn bovenstaande opties niet mogelijk? Maak dan gebruik van één van de volgende rollen: 'org\_admin' of 'org\_publisher'. Controleer in dit geval of deze rol voldoet aan alle bovenstaande licentierechten.

Als één of meerdere punten niet goed staan ingesteld, is het niet mogelijk om Hosted Feature Services op te slaan in je ArcGIS Online account.

### 1. Inloggen ArcGIS

Uiteraard begin je met inloggen op het ArcGIS omgeving. Let er hierbij wel op dat je inlogt met een gebruiker die minimaal een **creator-usertype** account heeft.

### 2. Ga naar het tabblad 'Content'

Helemaal bovenaan de pagina, nog boven de blauwe balk.

| Home    | Gallery | Мар      | Scene | Groups       | Content | Organization |            |
|---------|---------|----------|-------|--------------|---------|--------------|------------|
| Content |         |          |       |              |         |              | My Content |
| + Nev   | w item  | 🔠 Create | арр   | Q Search inf | oklic   |              |            |

KlicConverter Jan J. de Goedestraat 58 6709 TE Wageningen 06 – 465 313 84 info@klicconverter.nl www.klicconverter.nl

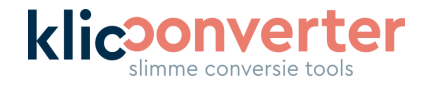

## 3. Selecteer 'New item'

| Home    | Gallery | Мар        | Scene | Groups      | Content | Organization |            |
|---------|---------|------------|-------|-------------|---------|--------------|------------|
| Content |         |            |       |             |         |              | My Content |
| 🕂 New   | vitem   | 🔠 Create a | арр   | Q Search in | foklic  |              |            |

# 4. Kies: Application

0

| New item |                                                                                                    |             | ×                                                                                            |
|----------|----------------------------------------------------------------------------------------------------|-------------|----------------------------------------------------------------------------------------------|
|          |                                                                                                    | Ţ.          |                                                                                              |
|          | Drag and drop your fil                                                                                        | e or choose | e an option.                                                                                 |
|          | F Your device Google Drive                                                                                    | •           | Dropbox OneDrive                                                                             |
| 0        | Feature layer<br>Create an editable layer with fields copied from a<br>template or feature layer.             |             | URL<br>Link to an ArcGIS Server web service, KML, OGC<br>WFS, OGC WMS, OGC WMTS, or GeoJSON. |
| Þ        | Developer credentials<br>Create OAuth 2.0 credentials to build custom<br>applications.                        |             | Application<br>Link to an application on the web or create a new<br>registered application.  |
| E.       | Tile layer<br>Create a fast drawing vector tile layer or raster tile<br>layer.                                | <b>a</b>    | Scene layer<br>Create a fast drawing scene layer using 3d content.                           |
|          | Locator<br>Find places and addresses using the ArcGIS World<br>Geocoding Service or your own geocode service. |             |                                                                                              |

# 5. Selecteer 'Other application' en klik op 'Volgende/next'

| New item                        |                 |                      | ×           |
|---------------------------------|-----------------|----------------------|-------------|
| Application type                |                 |                      |             |
| <ul> <li>Web mapping</li> </ul> |                 |                      |             |
| O Desktop                       |                 |                      |             |
| O Mobile                        |                 |                      |             |
| Other application               |                 |                      |             |
|                                 |                 |                      |             |
|                                 |                 |                      |             |
| Back                            |                 |                      | Cancel Next |
|                                 | 00 105 010 01   |                      |             |
| Nicconverter                    | 06 - 465 313 84 | KVK: 864.388.196 BUT |             |

Jan J. de Goedestraat 58 6709 TE Wageningen

info@klicconverter.nl www.klicconverter.nl

BTW: 87733196 IBAN: NL47 TRIO 0320 5700 29

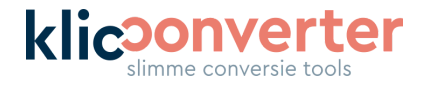

## 6. Invullen gegevens onder 'New item' en klik 'Volgende/next'

#### Vul de benodigde gegevens in.

| New item                                                                                                    | ×           |
|----------------------------------------------------------------------------------------------------|-------------|
| Title                                                                                                    |             |
| KlicConverter                                                                                                    |             |
| Folder                                                                                                    |             |
| nfoklic                                                                                                    | ~           |
| Tags                                                                                                    |             |
| KLIC       X       IMKL       X       CROW500       X       kabels en leiding       X       kabels en leidingen       X       Kadaster       X       Add tags | ~           |
| Summary                                                                                                    |             |
| KlicConverter om KLIC-meldingen eenvoudig te koppelen aan ArcGIS.                                                                                             |             |
| Characters left: 1983                                                                                                    |             |
| Back                                                                                                    | Cancel Next |

# 7. Na het opslaan verschijnt de item-pagina

KlicConverter Jan J. de Goedestraat 58 6709 TE Wageningen 06 – 465 313 84 info@klicconverter.nl www.klicconverter.nl

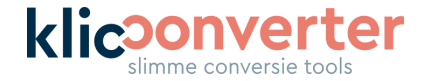

8. Open de instellingen pagina van de gemaakte applicatie

| Home Gal     | llery M | lap Scen | e Groups | Content | Organization | Q | Û       |   | info k | licconverter |
|--------------|---------|----------|----------|---------|--------------|---|---------|---|--------|--------------|
| KlicConverte | er 🧷    |          |          |         |              |   | Overvie | w | Usage  | Settings     |

#### Wijzig hier de volgende onderdelen:

• Delete protection: vink het hokje aan voor extra veiligheid

| Content Status                                                                                                    |                                       |        |
|----------------------------------------------------------------------------------------------------|---------------------------------------|--------|
| Recommend the use of this ite                                                                                                    | m.                                    |        |
| Mark as Authoritative                                                                                                    |                                       |        |
|                                                                                                    |                                       |        |
| Discourage the use of this iter                                                                                                    | Vink deze aan voor extra veiligheid.  |        |
| Mark as Deprecated                                                                                                    | ie krijgt een extra non-un voordat je |        |
|                                                                                                    | de app kunt verwijderen               |        |
| Delete Protection                                                                                                    | de app kunt verwijderen.              |        |
|                                                                                                    |                                       | 2      |
| Prevent this item from being the second second s | ng accidentally deleted.              | Delete |
|                                                                                                    |                                       |        |

#### Redirect controleren. Deze moet exact deze waarde bevatten: <u>urn:ietf:wg:oauth:2.0:oob</u>

| Redirect URLs                  |                                                         |                    |  |
|--------------------------------|---------------------------------------------------------|--------------------|--|
| Add allowed URLs to a web page | or server endpoint to redirect users to after completin | ig authentication. |  |
| urn:ietf:wg:oauth:2.0:oob      |                                                         |                    |  |
| + Add                          |                                                         |                    |  |

- Vul bij Data Source deze exacte URL in: <u>https://klicconverter-etl-solution.fmecloud.com/</u>
- Kopieer de Client ID

| Data Source                          |                                                                               |                                                                            |
|--------------------------------------|-------------------------------------------------------------------------------|----------------------------------------------------------------------------|
| IRL                                  | https://klicconverter-etl-solution.fmecloud.com/                              |                                                                            |
| Credentials                          |                                                                               | Reset secret     O   Unregister application                                |
| Auth 2.0 can be<br>nd authentication | used to authenticate ArcGIS users to access content and location-<br>n guide. | based services on behalf of the authenticated user. Learn more in the secu |
|                                      |                                                                               |                                                                            |
| lient ID                             |                                                                               |                                                                            |

#### Sla de gewijzigde instellingen op door op 'Save' te klikken.

KlicConverter Jan J. de Goedestraat 58 6709 TE Wageningen 06 – 465 313 84 info@klicconverter.nl www.klicconverter.nl

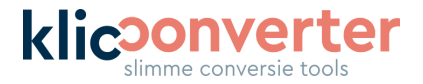

### 9. Deel gegevens van de app met KlicConverter

Om de app ook aan onze kant te registreren, hebben we een aantal gegevens nodig. Deze kan je veilig met ons delen via bijvoorbeeld <u>https://onetimesecret.com/</u>. Stuur ons de onderstaande gegevens via <u>info@klicconverter.nl</u> zodat wij deze kunnen opnemen in onze registratie.

Benodigde gegevens:

- □ Client ID of App ID (alleen voor oudere versies van ArcGIS Enterprise)
- Portal URL (In ArcGIS Online ziet die er als volgt uit: <u>https://organisatie.maps.arcgis.com/home/item.html?id=jouwid</u>) inclusief item ID

| ← → C | A https://klicconverter.maps.arcgis.com/home/item.html?id=ac0/107d52b5478885bc02658a6e8079                                                                                                    | ☆ ♡ ☆ ≡                                                               |
|-------|----------------------------------------------------------------------------------------------------|-----------------------------------------------------------------------|
|       | Home Gallery Man Scene Groups Content Continuer                                                                                                    | Q                                                                     |
|       | KlicConverter 🥒                                                                                                    | Overview Usage Settings                                               |
|       | <ul> <li>✓ Edit thumbmal</li> <li>✓ Edit thumbmal</li> <li>✓ KlicConverter voor ArcGIS* loggen gebruikers in met hun named user-account via ArcGIS*</li> <li>✓ Edit Afhankelijk van het gekozen pakket zorgt KlicConverter voor de conversie en de upload naar de eigen omgeving.</li> <li>☑ Application by infoktic<br/>tem created: Feb 20, 2023 tem updated: May 8, 2023 View count: 0</li> <li>✓ Outm 20</li> </ul> | View<br>Share                                                         |
|       | Description & Edst<br>Add an in-depth description of the item.                                                                                                    | Item Information  (1) Learn more Low High                             |
|       | Credentials @ Manage                                                                                                    | G Top Improvement: Add a description                                  |
| 6     | OAuth 2.0 cm be used to authenticate ArcGIS users to access content and location-based services on behalf of the authenticated user. Learn more in the security and authentication guide.                                                                                                    | Security<br>Size: 0 K8<br>D: ac0107d52b5478885bc02658a6e8079<br>公公公公公 |
|       | Client Sector                                                                                                    | Share Definition                                                      |
|       | Temporary Token           Short lived taken for testing, Will expire in 2 hour(s) (Tuesday, May 16, 2023 at 12:59:56 PM).                                                                                                    | ී<br>Owner සි Change owner                                            |
|       |                                                                                                    | infaktio                                                              |

## 10. Beveiligingsinstellingen

#### **Allow Origins**

Om zeker te zijn dat de communicatie tussen ArcGIS Online en KlicConverter goed verloopt, adviseren wij om de URL van KlicConverter

(https://klicconverter-etl-solution.fmecloud.com/fmeserver) toe te voegen onder 'Allow origins' of 'Oorsprongen toestaan' in de Nederlandse versie. Je vindt deze mogelijkheid onder Organization > Settings > Security.

#### Single Sign-On

Maak je gebruik van Single Sign-On? Dan adviseren wij om een aparte ArcGIS-gebruiker te maken met voldoende rechten voor het gebruik van KlicConverter.

06 – 465 313 84 info@klicconverter.nl www.klicconverter.nl